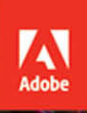

# Ae

 $\sim$ 

Adobe After Effects CC 2017 release

## CLASSROOM IN A BOOK

The official training workbook from Adobe

f

Brie Gyncild and Lisa Fridsma

## FREE SAMPLE CHAPTER SHARE WITH OTHERS

 $8^{+}$ 

in

Ju

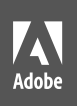

# Adobe After Effects CC 2017 release

# CLASSROOM IN A BOOK

The official training workbook from Adobe

Brie Gyncild and Lisa Fridsma

Ae

Adobe After Effects CC Classroom in a Book (2017 release)

© 2017 Adobe. All rights reserved.

If this guide is distributed with software that includes an end user license agreement, this guide, as well as the software described in it, is furnished under license and may be used or copied only in accordance with the terms of such license. Except as permitted by any such license, no part of this guide may be reproduced, stored in a retrieval system, or transmitted, in any form or by any means, electronic, mechanical, recording, or otherwise, without the prior written permission of Adobe Systems Incorporated. Please note that the content in this guide is protected under copyright law even if it is not distributed with software that includes an end user license agreement.

The content of this guide is furnished for informational use only, is subject to change without notice, and should not be construed as a commitment by Adobe Systems Incorporated. Adobe Systems Incorporated assumes no responsibility or liability for any errors or inaccuracies that may appear in the informational content contained in this guide.

Please remember that existing artwork or images that you may want to include in your project may be protected under copyright law. The unauthorized incorporation of such material into your new work could be a violation of the rights of the copyright owner. Please be sure to obtain any permission required from the copyright owner.

Any references to company names in sample files are for demonstration purposes only and are not intended to refer to any actual organization.

Adobe, the Adobe logo, Adobe Media Encoder, Adobe Premiere, After Effects, Audition, Classroom in a Book, Creative Cloud, Illustrator, InDesign, Photoshop, and SpeedGrade are either registered trademarks or trademarks of Adobe Systems Incorporated in the United States and/or other countries. Adobe product screenshots reprinted with permission from Adobe Systems Incorporated.

Apple, Mac OS, and QuickTime are trademarks of Apple, registered in the U.S. and other countries. Microsoft and Windows are trademarks of Microsoft Corporation registered in the U.S. and/or other countries. All other trademarks are the property of their respective owners.

Adobe Systems Incorporated, 345 Park Avenue, San Jose, California 95110-2704, USA

Notice to U.S. Government End Users. The Software and Documentation are "Commercial Items," as that term is defined at 48 C.F.R. §2.101, consisting of "Commercial Computer Software" and "Commercial Computer Software Documentation," as such terms are used in 48 C.F.R. §12.212 or 48 C.F.R. §227.7202, as applicable. Consistent with 48 C.F.R. §12.212 or 48 C.F.R. §227.7202-1 through 227.7202-4, as applicable, the Commercial Computer Software Documentation are being licensed to U.S. Government end users (a) only as Commercial Items and (b) with only those rights as are granted to all other end users pursuant to the terms and conditions herein. Unpublished-rights reserved under the copyright laws of the United States. Adobe Systems Incorporated, 345 Park Avenue, San Jose, CA 95110-2704, USA. For U.S. Government End Users, Adobe agrees to comply with all applicable equal opportunity laws including, if appropriate, the provisions of Executive Order 11246, as amended, Section 402 of the Vietnam Era Veterans Readjustment Assistance Act of 1974 (38 USC 4212), and Section 503 of the Rehabilitation Act of 1973, as amended, and the regulations at 41 CFR Parts 60-1 through 60-60, 60-250, and 60-741. The affirmative action clause and regulations contained in the preceding sentence shall be incorporated by reference.

Adobe Press books are published by Peachpit, a division of Pearson Education located in San Francisco, California. For the latest on Adobe Press books, go to www.adobepress.com. To report errors, please send a note to errata@peachpit.com. For information on getting permission for reprints and excerpts, contact permissions@peachpit.com.

Cover illustration: Alexey Romanowski (Ukraine), behance.net/romanovski

Printed and bound in the United States of America

ISBN-13: 978-0-13-466532-0 ISBN-10: 0-13-466532-5

# **CONTENTS**

#### **GETTING STARTED**

| About Classroom in a Book1            |
|---------------------------------------|
| Prerequisites1                        |
| Installing After Effects and Bridge 2 |
| Optimizing performance2               |
| Restoring default preferences 2       |
| Online content                        |
| How to use these lessons5             |
| Additional resources                  |
| Adobe Authorized Training Centers     |

1

#### **1** GETTING TO KNOW THE WORKFLOW

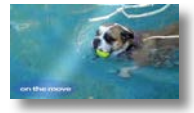

| KNOW THE WORKFLOW                                | 8  |
|--------------------------------------------------|----|
| About the After Effects work area                | 10 |
| Getting started                                  | 11 |
| Creating a project and importing footage         | 11 |
| Creating a composition and arranging layers      | 15 |
| About layers                                     | 17 |
| Adding effects and modifying layer properties    | 18 |
| Animating the composition                        | 22 |
| About the Tools panel                            | 24 |
| About timecode and duration                      | 26 |
| About the Timeline panel                         | 27 |
| Previewing your work                             | 30 |
| Optimizing performance in After Effects          | 32 |
| Rendering and exporting your composition         | 32 |
| Customizing workspaces                           | 32 |
| Controlling the brightness of the user interface | 35 |
| Finding resources for using After Effects        | 36 |
| Review questions and answers                     | 37 |

| 2 CREATING A   | A BASIC ANIMATION USING EFFECTS AND PRESETS  | 38       |
|----------------|----------------------------------------------|----------|
| C mentan Bar   | Getting started                              | 40       |
| ALL ALL        | Importing footage using Adobe Bridge         | 41       |
|                | Creating a new composition                   | 43       |
|                | Working with imported Illustrator layers     | 46       |
|                | Applying effects to a layer                  | 47       |
|                | Applying and controlling effects             | 48       |
|                | Applying an animation preset                 | 50       |
|                | Previewing the effects                       | 52       |
|                | Adding transparency                          | 53       |
|                | Rendering the composition                    | 54       |
|                | Review questions and answers                 | 57       |
| 3 ANIMATING    | TEXT                                         | 58       |
|                | Getting started                              | 60       |
| Road Trip      | About text layers                            | 62       |
|                | Installing a font using Typekit              | 62       |
|                | Creating and formatting point text           | 65       |
|                | Using a text animation preset                | 67       |
|                | Animating with scale keyframes               | 70       |
|                | Animating using parenting                    | 72       |
|                | About parent and child layers                | 73       |
|                | Animating imported Photoshop text            | 74       |
|                | Animating type tracking                      | 77       |
|                | Animating text opacity                       | 79       |
|                | Using a text animator group                  | 80       |
|                | About text animator groups                   | 81       |
|                | Animating a layer's position                 | 83       |
|                | Timing layer animations                      | 85       |
|                | Adding motion blur                           | 86       |
|                | Review questions and answers                 | 87       |
| 4 WORKING V    | VITH SHAPE LAYERS                            | 88       |
| and the second | Getting started                              | 90       |
|                | Adding a shape layer                         | 92       |
|                | Creating custom shapes                       | 97       |
|                | Duplicating shapes                           | 99       |
|                | Creating custom shapes<br>Duplicating shapes | <u>9</u> |

| Duplicating and modifying a composition | 102 |
|-----------------------------------------|-----|
| Positioning layers with snapping        | 103 |
| Adding compositions to a 3D project     | 106 |
| Adding the finishing touches            | 110 |
| Extra credit                            | 112 |
| Review questions and answers            | 113 |

114

144

#### **5** ANIMATING A MULTIMEDIA PRESENTATION

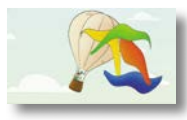

| Getting started                                 | 116 |
|-------------------------------------------------|-----|
| Using Creative Cloud Libraries in After Effects | 117 |
| Adjusting anchor points                         | 119 |
| Parenting layers                                | 121 |
| Precomposing layers                             | 122 |
| Keyframing a motion path                        | 125 |
| Animating additional elements                   | 129 |
| Applying an effect                              | 133 |
| About solid-color layers                        | 134 |
| Animating precomposed layers                    | 137 |
| Animating the background                        | 139 |
| Adding an audio track                           | 140 |
| Supported audio file formats                    | 141 |
| Editing audio files in Adobe Audition           | 142 |
| Review questions and answers                    | 143 |
|                                                 |     |

#### 6 ANIMATING LAYERS

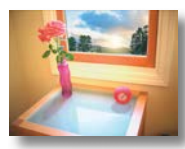

|             | Adding a lens flare effect               | 4 |
|-------------|------------------------------------------|---|
|             | Adding a video animation166              | 5 |
|             | Rendering the animation162               | 7 |
|             | Retiming the composition168              | В |
|             | Review questions and answers175          | 5 |
| 7 WORKING W | VITH MASKS 176                           | 5 |
|             | About masks178                           | 8 |
|             | Getting started178                       | 8 |
|             | Creating a mask with the Pen tool        | 9 |
|             | Editing a mask180                        | D |
|             | About mask modes                         | 1 |
|             | Creating a Bezier mask                   | 4 |
|             | Feathering the edges of a mask           | 4 |
|             | Replacing the content of the mask        | 5 |
|             | Zooming and panning by touch             | 5 |
|             | Adding a reflection                      | 8 |
|             | Creating a vignette                      | 2 |
|             | Using the Rectangle and Ellipse tools194 | 4 |
|             | Adjusting the timing                     | 4 |
|             | Tips for creating masks                  | 5 |
|             | Trimming the work area196                | б |
|             | Review questions and answers             | 7 |
|             |                                          |   |

#### 8 DISTORTING OBJECTS WITH THE PUPPET TOOLS

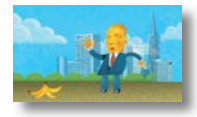

| Getting started                          | 200 |
|------------------------------------------|-----|
| About the Puppet tools                   | 204 |
| Adding Deform pins                       | 204 |
| Defining areas of overlap                | 206 |
| Stiffening an area                       | 207 |
| Animating pin positions                  | 208 |
| Squash and stretch                       | 208 |
| Recording animation                      | 212 |
| Act it out with Adobe Character Animator | 213 |
| Review questions and answers             | 215 |
|                                          |     |

#### 9 USING THE ROTO BRUSH TOOL

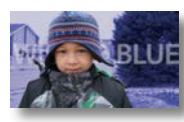

| About rotoscoping218                               | 3 |
|----------------------------------------------------|---|
| Getting started218                                 | 3 |
| Creating a segmentation boundary20                 | ) |
| Using Adobe Premiere Pro with After Effects        | ) |
| Fine-tuning the matte227                           | 7 |
| Refine Soft Matte and Refine Hard Matte effects228 | 3 |
| Freezing your Roto Brush tool results              | ) |
| Changing the background230                         | ) |
| Adding animated text232                            | 2 |
| Outputting your project234                         | 1 |
| Extra credit                                       | 5 |
| Review questions and answers                       | 7 |

#### **10 PERFORMING COLOR CORRECTION**

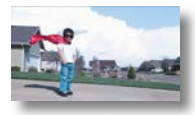

| Getting started                              | 240 |
|----------------------------------------------|-----|
| Previewing your project on a video monitor   | 242 |
| Adjusting color balance with levels          | 243 |
| Adjusting color balance with Color Finesse 3 | 245 |
| Replacing the background                     | 249 |
| Color-correcting using Auto Levels           | 253 |
| Motion tracking the clouds                   | 254 |
| Replacing the sky in the second clip         | 255 |
| Color grading                                | 259 |
| Extra Credit                                 | 263 |
| Review questions and answers                 | 265 |

#### **11 USING 3D FEATURES**

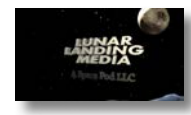

| Getting started                 | 268 |
|---------------------------------|-----|
| Creating 3D text                | 269 |
| Using 3D views                  | 271 |
| Importing a background          | 273 |
| Adding 3D lights                | 274 |
| Adding a camera                 | 279 |
| Extruding text in After Effects | 282 |

216

238

|                     | Working with Cinema 4D Lite2                                        | 83 |
|---------------------|---------------------------------------------------------------------|----|
|                     | Integrating the C4D layer in After Effects2                         | 90 |
|                     | Finishing the project2                                              | 92 |
|                     | Review questions and answers2                                       | 93 |
| 12 WORKING V        | VITH THE 3D CAMERA TRACKER 2                                        | 94 |
|                     | About the 3D Camera Tracker effect                                  | 96 |
| Charles Description | Getting started2                                                    | 96 |
| TREASURES           | Repairing rolling shutter distortions2                              | 98 |
|                     | Tracking the footage2                                               | 99 |
|                     | Creating a ground plane, a camera, and the initial text $\ldots$ .3 | 00 |
|                     | Creating realistic shadows3                                         | 05 |
|                     | Adding ambient light3                                               | 07 |
|                     | Creating additional text elements                                   | 08 |
|                     | Locking a layer to a plane with a null object                       | 10 |
|                     | Animating the text                                                  | 12 |
|                     | Adjusting the camera's depth of field3                              | 14 |
|                     | Rendering the composition3                                          | 16 |
|                     | Review questions and answers3                                       | 17 |

### **13 ADVANCED EDITING TECHNIQUES**

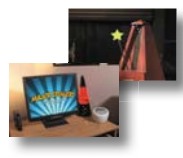

| Getting started                              |  |
|----------------------------------------------|--|
| Using Warp Stabilizer VFX                    |  |
| Bicubic scaling                              |  |
| Warp Stabilizer VFX settings                 |  |
| Using single-point motion tracking           |  |
| Checking for drift                           |  |
| Moving and resizing the track points         |  |
| Using multipoint tracking                    |  |
| mocha for After Effects                      |  |
| Creating a particle simulation               |  |
| Understanding Particle Systems II properties |  |
| About high dynamic range (HDR) footage       |  |
| Review questions and answers                 |  |

#### **14 RENDERING AND OUTPUTTING**

|                  | Getting started                           | 354 |
|------------------|-------------------------------------------|-----|
| ATTENDANT.       | Creating templates for the Render Queue   | 355 |
| All and a second | About compression                         | 359 |
|                  | Exporting using the Render Queue          | 360 |
|                  | Preparing movies for mobile devices       | 362 |
|                  | Rendering movies with Adobe Media Encoder | 363 |
|                  | Preparing a movie for broadcast output    | 370 |
|                  | Review questions and answers              | 371 |

| APPENDIX: GENERAL KEYBOARD SHORTCUTS | 373 |
|--------------------------------------|-----|
| INDEX                                | 375 |

# **GETTING STARTED**

Adobe After Effects CC provides a comprehensive set of 2D and 3D tools for compositing, animation, and effects that motion-graphics professionals, visual effects artists, web designers, and film and video professionals need. After Effects is widely used for digital post-production of film, video, DVD, and the web. You can composite layers in various ways, apply and combine sophisticated visual and audio effects, and animate both objects and effects.

## About Classroom in a Book

Adobe After Effects CC Classroom in a Book (2017 release) is part of the official training series for Adobe graphics and publishing software, developed with the support of Adobe product experts. The lessons are designed to let you learn at your own pace. If you're new to Adobe After Effects, you'll learn the fundamental concepts and features you'll need to master the program. And if you've been using Adobe After Effects for a while, you'll find that Classroom in a Book teaches many advanced features, including tips and techniques for using the latest version.

Although each lesson provides step-by-step instructions for creating a specific project, there's room for exploration and experimentation. You can follow the book from start to finish, or do only the lessons that match your interests and needs. Each lesson concludes with a review section summarizing what you've covered.

## Prerequisites

Before beginning to use *Adobe After Effects CC Classroom in a Book (2017 release),* make sure that your system is set up correctly and that you've installed the required software and hardware. You should have a working knowledge of your computer and operating system. You should know how to use the mouse and standard menus and commands, and also how to open, save, and close files. If you need to review these techniques, see the printed or online documentation included with your Microsoft<sup>®</sup> Windows<sup>®</sup> or Apple<sup>®</sup> Mac<sup>®</sup> OS software.

To complete the lessons in this book, you'll need to have both Adobe After Effects CC (2017 release) and Adobe Bridge CC installed. The exercises in this book are based on After Effects CC (2017 release).

## **Installing After Effects and Bridge**

Adobe After Effects CC is not included with the book; you must purchase it separately from Adobe Creative Cloud. For system requirements and complete instructions on installing the software, visit www.adobe.com/support. Note that After Effects CC requires a 64-bit operating system and OpenGL 3.3 support. To view QuickTime movies on Mac OS, you must also have Apple QuickTime 7.6.6 or later installed on your system.

Some of the lessons in this book use Adobe Bridge. After Effects and Bridge use separate installers. You must install these applications from Adobe Creative Cloud (adobe.com) onto your hard disk. Follow the onscreen instructions.

## **Optimizing performance**

Creating movies is memory-intensive work for a desktop computer. After Effects CC (2017 release) requires a minimum of 4GB of RAM. The more RAM that is available to After Effects, the faster the application will work for you. For information about optimizing memory, cache, and other settings for After Effects, see "Improve performance" in After Effects Help.

## **Restoring default preferences**

The preferences files control the way the After Effects user interface appears on your screen. The instructions in this book assume that you see the default interface when they describe the appearance of tools, options, windows, panels, and so forth. Therefore, it's a good idea to restore the default preferences, especially if you are new to After Effects.

Each time you quit After Effects, the panel positions and certain command settings are recorded in the preferences files. To restore the original default settings, press Ctrl+Alt+Shift (Windows) or Command+Option+Shift (Mac OS) while starting After Effects. (After Effects creates new preferences files if they don't already exist the next time you start the program.)

Restoring the default preferences can be especially helpful if someone has already customized After Effects on your computer. If your copy of After Effects hasn't been used yet, these files won't exist, so this procedure is unnecessary.

**Important:** If you want to save the current settings, you can rename a preferences file instead of deleting it. When you are ready to restore those settings, change the name back, and make sure that the file is located in the correct preferences folder.

- 1 Locate the After Effects preferences folder on your computer:
  - For Windows: .../Users/<*user name*>/AppData/Roaming/Adobe/ AfterEffects/14.0
  - For Mac OS: .../Users/<*user name*>/Library/Preferences/Adobe/ After Effects/14.0
- **2** Rename any preferences files you want to preserve, and then restart After Effects.

## **Online content**

Your purchase of this Classroom in a Book includes online materials provided by way of your Account page on peachpit.com. These include:

## Lesson files

To work through the projects in this book, you will need to download the lesson files from peachpit.com. You can download the files for individual lessons or it may be possible to download them all in a single file.

## Web Edition

The Web Edition is an online interactive version of the book providing an enhanced learning experience. Your Web Edition can be accessed from any device with a connection to the Internet and it contains:

- The complete text of the book
- Hours of instructional video keyed to the text
- Interactive quizzes

In addition, the Web Edition may be updated when Adobe adds significant feature updates between major Creative Cloud releases. To accommodate the changes, sections of the online book may be updated or new sections may be added.

## Accessing the lesson files and Web Edition

**If you purchased an eBook from peachpit.com or adobepress.com**, your Web Edition will automatically appear under the Digital Purchases tab on your Account page. Click the **Launch** link to access the product. Continue reading to learn how to register your product to get access to the lesson files.

• Note: In Mac OS 10.7 and later, the user library folder is hidden by default. To see it, in the Finder, choose Go > Go To Folder. In the Go To Folder dialog box, type ~/Library, and then click Go. If you purchased an eBook from a different vendor or you bought a print book, you must **register** your purchase on peachpit.com in order to access the online content:

- 1 Go to www.peachpit.com/register.
- 2 Sign in or create a new account.
- **3** Enter ISBN: 9780134665320.
- 4 Answer the questions as proof of purchase.
- **5** The **Web Edition** will appear under the Digital Purchases tab on your Account page. Click the **Launch** link to access the product.

The **Lesson Files** can be accessed through the Registered Products tab on your Account page. Click the Access Bonus Content link below the title of your product to proceed to the download page. Click the lesson file links to download them to your computer.

## Organizing the lesson files

The files are compressed into ZIP archives to speed download time and protect the contents from damage during transfer. You must uncompress (or "unzip") the files to restore them to their original size and format before you use them with the book. Modern Mac and Windows systems are set up to open ZIP archives by simply double-clicking.

- 1 On your hard drive, create a new folder in a convenient location and give it the name "Lessons," following the standard procedure for your operating system:
  - In Windows, right-click, and choose New > Folder. Then enter the new name for your folder.
  - In Mac OS, in the Finder, choose File > New Folder. Type the new name, and drag the folder to the location you want to use.
- 2 Drag the unzipped Lessons folder (which contains folders named Lesson01, Lesson02, and so on) that you downloaded onto your hard drive to your new Lessons folder. When you begin each lesson, navigate to the folder with that lesson number to access all the assets you need to complete the lesson.

## About copying the sample movies and projects

You will create and render one or more movies in some lessons in this book. The files in the Sample\_Movies folders are examples that you can use to see the end results of each lesson and to compare them with your own results.

• Note: If for any reason you need to download fresh copies of the lesson files, you can download them from your account again at any time. The files in the End\_Project\_File folders are samples of the completed project for each lesson. Use these files for reference if you want to compare your work in progress with the project files used to generate the sample movies. These end-project files vary in size from relatively small to a couple of megabytes, so you can either download them all now if you have ample storage space, or download just the endproject file for each lesson as needed, and then delete it when you finish that lesson.

## How to use these lessons

Each lesson in this book provides step-by-step instructions for creating one or more specific elements of a real-world project. The lessons build on each other in terms of concepts and skills, so the best way to learn from this book is to proceed through the lessons in sequential order. In this book, some techniques and processes are explained and described in detail only the first few times you perform them.

Many aspects of the After Effects application can be controlled by multiple techniques, such as a menu command, a button, dragging, and a keyboard shortcut. Only one or two of the methods are described in any given procedure, so that you can learn different ways of working even when the task is one you've done before.

The organization of the lessons is also design-oriented rather than feature-oriented. That means, for example, that you'll work with layers and effects on real-world design projects over several lessons, rather than in just one lesson.

## **Additional resources**

Adobe After Effects CC Classroom in a Book (2017 release) is not meant to replace documentation that comes with the program or to be a comprehensive reference for every feature. Only the commands and options used in the lessons are explained in this book. For comprehensive information about program features and tutorials, refer to these resources:

- Adobe After Effects Learn & Support: helpx.adobe.com/after-effects.html is where you can find and browse tutorials, help, and support on Adobe.com.
- After Effects Forums: forums.adobe.com/community/aftereffects\_general\_ discussion lets you tap into peer-to-peer discussions, and questions and answers about After Effects.
- Adobe *Create* Magazine: create.adobe.com offers thoughtful articles on design and design issues, a gallery showcasing the work of top-notch designers, tutorials, and more.

• **Resources for educators:** www.adobe.com/education and edex.adobe.com offer a treasure trove of information for instructors who teach classes on Adobe software. Find solutions for education at all levels, including free curricula that use an integrated approach to teaching Adobe software and can be used to prepare for the Adobe Certified Associate exams.

Also check out these useful links:

- Adobe Add-ons: creative.adobe.com/addons is a central resource for finding tools, services, extensions, code samples, and more to supplement and extend your Adobe products.
- Adobe After Effects CC product home page: www.adobe.com/products/
   aftereffects

## **Adobe Authorized Training Centers**

Adobe Authorized Training Centers offer instructor-led courses and training on Adobe products. A directory of AATCs is available at training.adobe.com/ trainingpartners.

This page intentionally left blank

# **4** WORKING WITH SHAPE LAYERS

## Lesson overview

In this lesson, you'll learn how to do the following:

- Create custom shapes.
- Customize a shape's fill and stroke.
- Use path operations to transform shapes.
- Animate shapes.
- Repeat shapes.
- Snap layers into alignment.
- Use an expression to animate properties in time with audio.

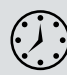

This lesson will take approximately an hour to complete. Download the project files for this lesson, following the instructions in the Getting Started section under "Accessing the lesson files and Web Edition," if you haven't already done so. As you work on this lesson, you'll preserve the start files. If you need to restore the start files, download them from your Account page.

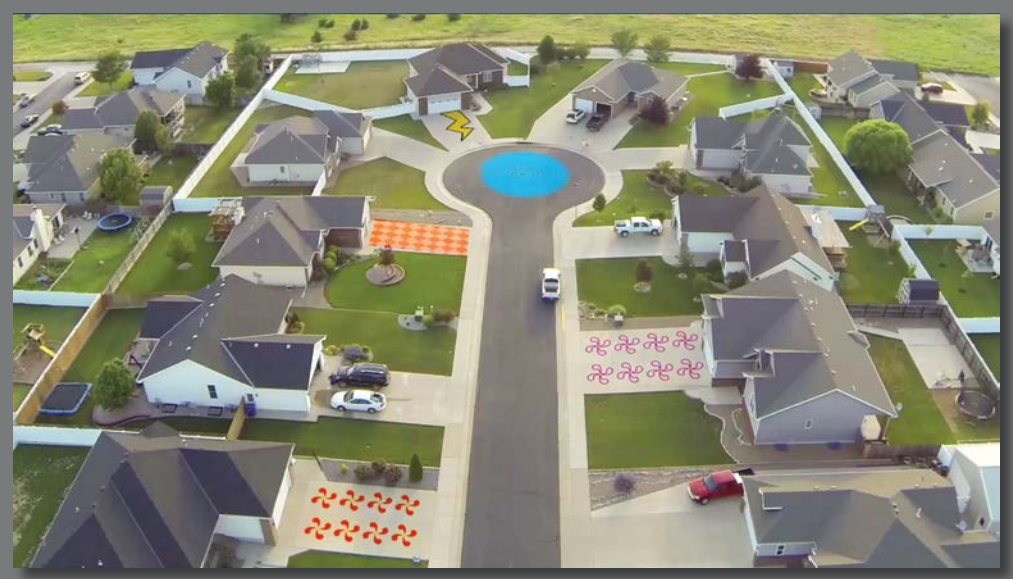

PROJECT: SEQUENCE FROM A MUSIC VIDEO

Shape layers make it easy to create expressive backgrounds and intriguing results. You can animate shapes, apply animation presets, and add Repeaters to intensify their impact.

## **Getting started**

Shape layers are created automatically when you draw a shape with any of the drawing tools. You can customize and transform an individual shape or its entire layer to create interesting results. In this lesson, you will use shape layers to build dynamic and whimsical designs on the street and driveways of a neighborhood.

First, you'll preview the final movie and set up the project.

- 1 Make sure the following files are in the Lessons/Lesson04 folder on your hard disk, or download them from your Account page at www.peachpit.com now:
  - In the Assets folder: Beat.aif, drop.aep, Melody.aif, tracking.aep, Tracking.mp4
  - In the Sample\_Movies folder: Lesson04.avi, Lesson04.mov
- 2 Open and play the Lesson04.avi sample movie in Windows Media Player or the Lesson04.mov sample movie in QuickTime Player to see what you will create in this lesson. When you are done, close Windows Media Player or QuickTime Player. You may delete the sample movies from your hard disk if you have limited storage space.

As you start After Effects, restore the default application settings. See "Restoring default preferences" on page 2.

- 3 Start After Effects, and then immediately hold down Ctrl+Alt+Shift (Windows) or Command+Option+Shift (Mac OS) to restore default preferences settings. When prompted, click OK to delete your preferences.
- 4 Close the Start window.

After Effects opens to display a blank, untitled project.

- 5 Choose File > Save As > Save As, and then navigate to the Lessons/Lesson04/ Finished\_Project folder.
- 6 Name the project Lesson04\_Finished.aep, and then click Save.

## Creating the composition

Next, you'll import the files you need and create the composition. You'll import two footage items and two saved project files.

- 1 Double-click an empty area of the Project panel to open the Import File dialog box.
- 2 Navigate to the Lessons/Lesson04/Assets folder on your hard disk, Ctrl-click (Windows) or Command-click (Mac OS) to select the Beat.aif and Melody.aif files, and then click Import or Open.

- 3 Choose File > New > New Folder to create a new folder in the Project panel.
- **4** Name the folder **Audio**, press Enter or Return to accept the name, and then drag the two audio files you imported into the Audio folder. Then expand the folder so you can see its contents.
- 5 Double-click an empty area of the Project panel to open the Import File dialog box again.
- 6 Navigate to the Lessons/Lesson04/ Assets folder. Ctrl-click (Windows) or Command-click (Mac OS) to select the drop.aep and tracking. aep project files, and then click Import or Open. The video files and other elements you will need later are imported with the projects.

| Ī          | tra<br>51                                             | acking.aep ▼<br>tems                                   |                          |       |
|------------|-------------------------------------------------------|--------------------------------------------------------|--------------------------|-------|
| ۵.         |                                                       |                                                        |                          |       |
|            |                                                       | 🗻 📎 Type                                               |                          |       |
| Nar        | <sup>ne</sup><br>Audio                                | Folder                                                 | Size                     | Frame |
| Nar        | ne<br>Audio<br>Beat.aif                               | Folder                                                 | Size<br>3.7 MB           | Frame |
| Nar        | <sup>ne</sup><br>Audio<br>🚯 Beat.aif<br>🚯 Melody.aif  | <ul> <li>Folder</li> <li>AIFF</li> <li>AIFF</li> </ul> | Size<br>3.7 MB<br>3.7 MB | Frame |
| Nar<br>• • | ne<br>Audio<br>B Beat.aif<br>B Melody.aif<br>drop.aep | Vige<br>Folder<br>AIFF<br>AIFF<br>Folder               | Size<br>3.7 MB<br>3.7 MB | Frame |

Now you're ready to create the composition.

- 7 Press Ctrl+N (Windows) or Command+N (Mac OS) to create a new composition.
- 8 In the Composition Settings dialog box, name the composition Spiral, select the HDTV 1080 24 preset, and set the Duration to 10:00. Then click OK.

After Effects opens the new composition in both the Timeline and Composition panels.

| nposicio | n settings |                                    |                                                                                                    |                                    |
|----------|------------|------------------------------------|----------------------------------------------------------------------------------------------------|------------------------------------|
|          |            | ion Name: Spir                     | al                                                                                                    |                                    |
| Basic    |            |                                    |                                                                                                    |                                    |
|          |            | HDTV 1080 24<br>1920 px<br>1080 px | Lock Aspect Ratio to 16:9 (1                                                                                         | <b>a</b>                           |
|          |            | Square Pixels                      |                                                                                                    | Frame Aspect Ratio:<br>16:9 (1.78) |
|          |            | 24                                 |                                                                                                    |                                    |
|          |            | Full<br>0:00:00:00<br>0:00:10:00   | <ul> <li>1920 x 1080, 7.9</li> <li>is 0:00:00:00</li> <li>Base 24</li> <li>is 0:00:10:00</li> <li>Base 24</li> </ul> |                                    |
|          |            | 0                                  |                                                                                                    |                                    |
|          |            |                                    |                                                                                                    | OK Cancel                          |

Tip: To specify 10 seconds, type 10. in the Duration box. The period indicates that there are no units in that position. To specify 10 minutes, type 10.. in the box.

## Adding a shape layer

After Effects includes five shape tools: Rectangle, Rounded Rectangle, Ellipse, Polygon, and Star. When you draw a shape directly in the Composition panel, After Effects adds a new shape layer to the composition. You can apply stroke and fill settings to a shape, modify its path, and apply animation presets. Shape attributes are all represented in the Timeline panel, and you can animate each setting over time.

The same drawing tools can create both shapes and masks. Masks are applied to layers to hide or reveal areas or as input into effects; shapes have their own layers. When you select a drawing tool, you can specify whether the tool draws a shape or a mask.

## Drawing a shape

You'll begin by drawing a rectangle with a fill and stroke.

- **1** Select the Rectangle tool (**□**).
- **2** Choose Fit from the Magnification Ratio pop-up menu at the bottom of the Composition panel so that you can see the entire composition.
- **3** Click the Info panel's title bar to open it. Using the values in the Info panel to guide you, position the cursor at approximately 950, 540, which is near the center of the Composition panel. (You may need to widen the Info panel to see the X and Y coordinates.)

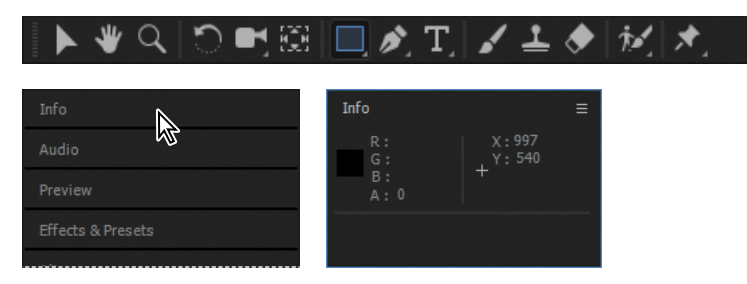

4 Drag down and to the right to create a rectangle. Again, watch the Info panel. The bottom (B) value should be approximately 40 pixels and the right side (R) value should be about 400 pixels. The shape appears in the Composition panel, and After Effects adds a shape layer named Shape Layer 1 to the Timeline panel. **5** Select the Shape Layer 1 layer name, press Enter or Return, change the layer name to **Spiral**, and press Enter or Return to accept the change.

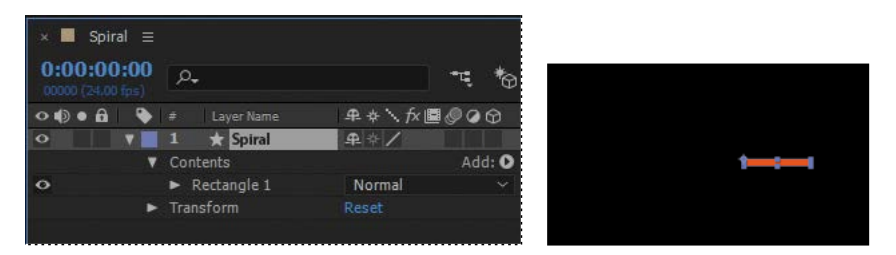

## Applying a fill and stroke

You can change the color of a shape by modifying its Fill settings in the Tools panel. Clicking the word *Fill* opens the Fill Options dialog box, where you can select the kind of fill, its blending mode, and its opacity. Clicking the Fill Color box opens the Adobe Color Picker if the fill is solid, or the Gradient Editor if the fill is a gradient.

Similarly, you can change the stroke color and width of a shape by modifying its Stroke settings in the Tools panel. Click the word *Stroke* to open the Stroke Options dialog box; click the Stroke Color box to select a color.

- **1** Select Rectangle 1 in the Timeline panel.
- 2 Click the Fill Color box (next to *Fill*) to open the Shape Fill Color dialog box.
- Change the color to a light blue (we used R=0, G=170, B=255), and click OK.
- 4 Click the Stroke Color box in the Tools panel, change the stroke color to the same light blue color, and then click OK.
- **5** Choose File > Save to save your work so far.

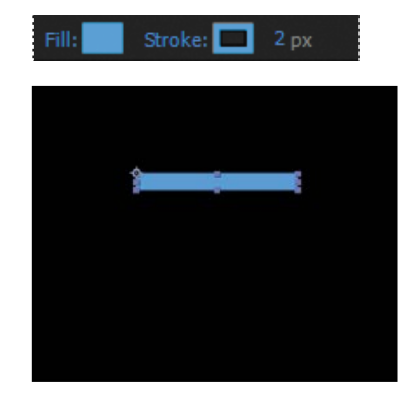

## Twisting a shape

The rectangle is fine, but it isn't very exciting. In After Effects, you can easily modify a basic shape into something more complex and interesting. You'll use the Twist path operation to transform this rectangle into a spiral shape.

As you work with the Twist path operation, keep in mind that it rotates a path more sharply in the center than at the edges. Positive values twist clockwise; negative values twist counterclockwise.

1 In the Timeline panel, open the Add pop-up menu next to Contents in the Spiral layer, and choose Twist.

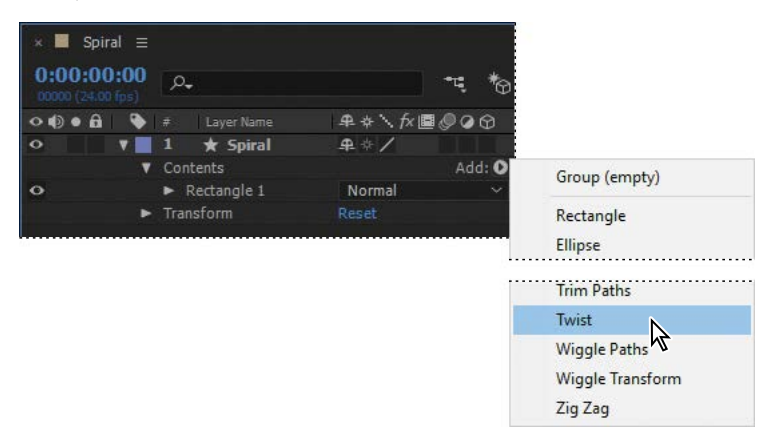

- **2** Expand Twist 1.
- **3** Change the Angle to **220**.

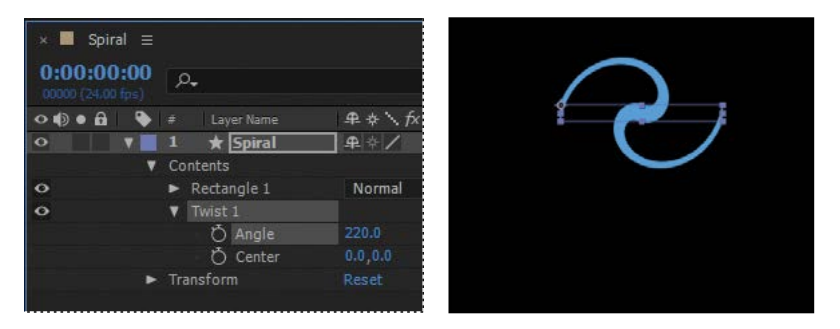

The rectangle changes dramatically. Next, you'll change the center point of the twist to create a larger spiral.

4 In the Timeline panel, change the x-axis value for Center to **-220**.

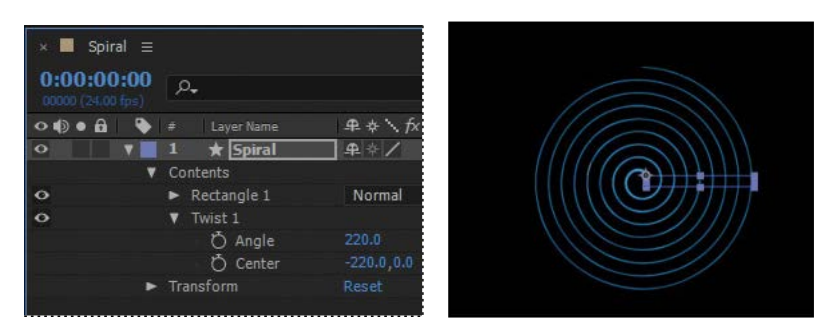

• Note: If the center of your spiral looks different from ours, you probably drew a slightly larger or smaller rectangle. You can delete what you have and start over with a fresh composition or try adjusting the x-axis value for Center.

The spiral is a bit thin. You'll change the stroke width to thicken it.

**5** Select the Spiral layer in the Timeline panel, and then change the Stroke Width value in the Tools panel to **20** px.

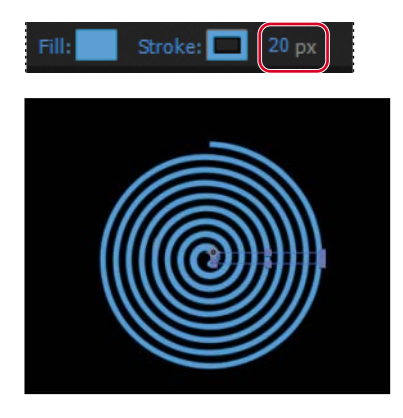

The center of the spiral has a rounded cap, but the end is square. You'll change the end so that they match.

- 6 Expand Stroke 1 to see its properties.
- **7** Choose Round Join from the Line Join menu.

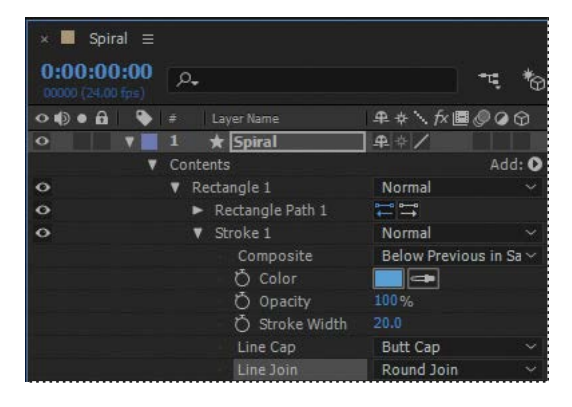

The spiral looks great. Now you just need to center it, so that it looks natural when it rotates, and then you'll set up its rotation and add motion blur.

8 Press A to reveal the Anchor Point property for the layer. Then adjust the x-axis and y-axis values until the anchor point is centered in the black center (negative space) of the spiral, just above the center end cap. (The exact values will vary depending on how you created the initial shape.)

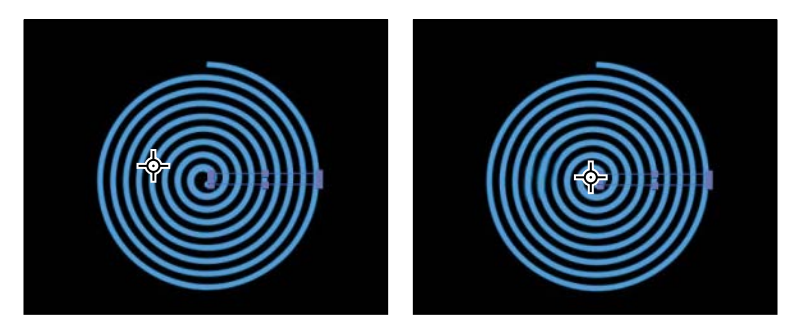

- **9** Make sure the current-time indicator is at the beginning of the timeline. Then press R to reveal the Rotation property for the layer. Click the stopwatch icon (<sup>™</sup>) to create an initial keyframe.
- 10 Press the End key, or move the current-time indicator to the end of the timeline. Change the Rotation value to 1x+0.0°. With this setting, the shape will rotate once during its ten-second cycle.
- 11 Click the Motion Blur switch for the layer, and then click the Enable Motion Blur button () at the top of the Timeline panel.

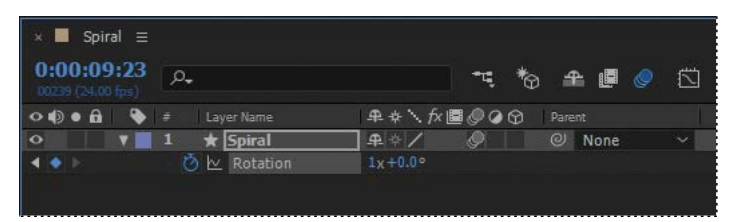

**12** Press the spacebar to preview your animation, and press the spacebar again to stop the preview. Choose File > Save to save your work so far.

## **Creating custom shapes**

You can use the five shape tools to create a wide variety of shapes. However, the real power in using shape layers is that you can draw any shape and manipulate it in a myriad of ways.

## Drawing a shape with the Pen tool

You'll use the Pen tool to draw a shape that resembles a lightning bolt. In order to position it properly in the final project, you'll create a separate composition for this shape.

- 1 Press Ctrl+N (Windows) or Command+N (Mac OS) to create a new composition.
- 2 In the Composition Settings dialog box, name the composition **Bolt**, select the HDTV 1080 24 preset, set the duration to **10:00**, and then click OK.
- **3** Select the Pen tool (*𝔅*) in the Tools panel.
- **4** In the Composition panel, draw a shape that resembles a lightning bolt, as in the illustration. When you create the first vertex, After Effects automatically adds a shape layer to the Timeline panel.

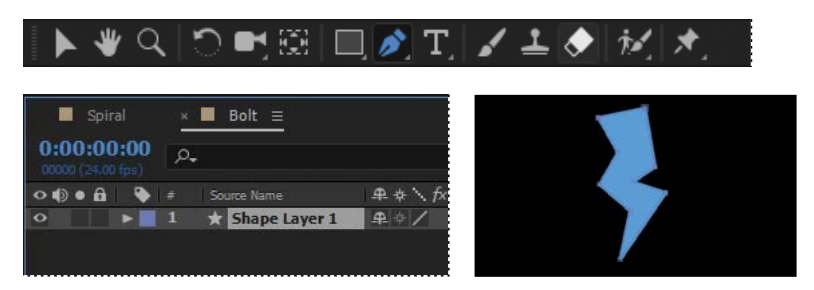

- 5 Select Shape Layer 1, press Enter or Return, and change the layer's name to Bolt.Press Enter or Return to accept the new name.
- **6** With the Bolt layer selected, click the Fill Color box in the Tools panel, and select a yellow color (we used R=255, G=237, B=0). Then click the Stroke Color box in the Tools panel, and select black (R=0, G=0, B=0).

Tip: Your lightning bolt doesn't need to look exactly like ours, but you can use the one in the illustration as a guide. Click an initial vertex at the bottom of the shape, and then click to create each additional point. If you're not familiar with the Pen tool, you may find the display distracting, as the fill seems to jump around as you draw; ignore the preview until you've clicked each vertex and completed the shape.

7 Change the Stroke Width to **10** px.

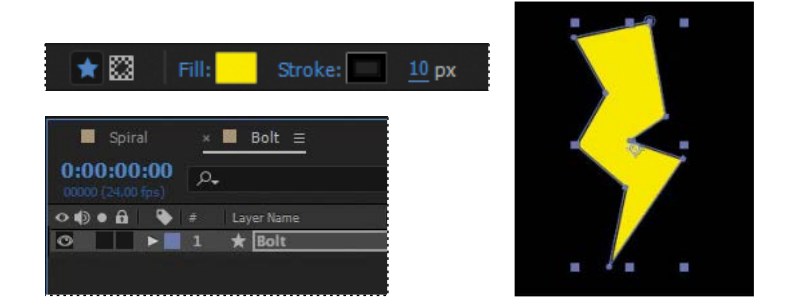

## Creating a self-animating shape

Wiggle Paths turns a smooth shape into a series of jagged peaks and valleys. You'll use it to make the lightning bolt more electrifying. Because the operation is self-animating, you need to change only a few properties for the entire shape to move on its own.

- 1 Expand the Bolt layer in the Timeline panel, and choose Wiggle Paths from the Add pop-up menu.
- 2 Expand Wiggle Paths 1. Then change the Size to 15 and the Detail to 30.
- 3 Change Wiggles/Second to 24 to speed up the movement.
- 4 Click the Motion Blur switch for the layer, and then click the Enable Motion Blur button at the top of the Timeline panel. Then hide the layer properties.

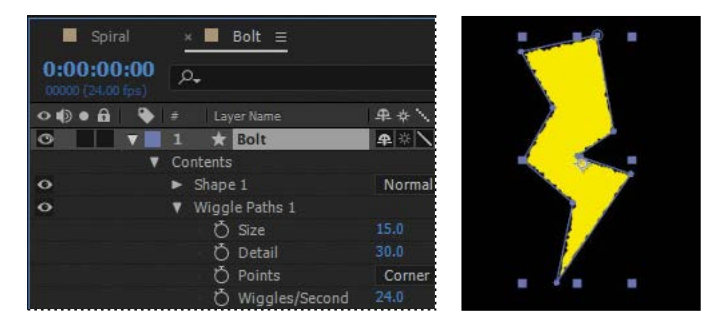

**5** Move the current-time indicator across the time ruler to see the shape move.

## **Duplicating shapes**

You could draw a shape multiple times, but it's easier to duplicate the shape automatically. The Repeater path operation lets you multiply a shape and transform its properties to achieve different results.

You'll use the Repeater path operation to duplicate a shape that was created in Adobe Illustrator and then pasted into the Path property of a shape layer in the Drop.aep project file.

1 In the Project panel, expand the drop.aep folder, and then double-click the Drop composition to open it.

The Drop composition opens in the Timeline panel and the Composition panel.

2 Expand the Drop layer and its Contents folder if its properties aren't visible. Then select Shape 1, and choose Repeater from the Add pop-up menu.

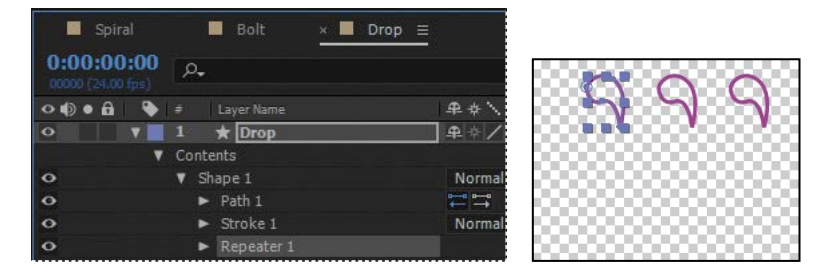

You're selecting Shape 1 because you want to add the Repeater to the individual shape, not the entire layer.

- 3 Expand Repeater 1.
- 4 Change the number of copies to 4.

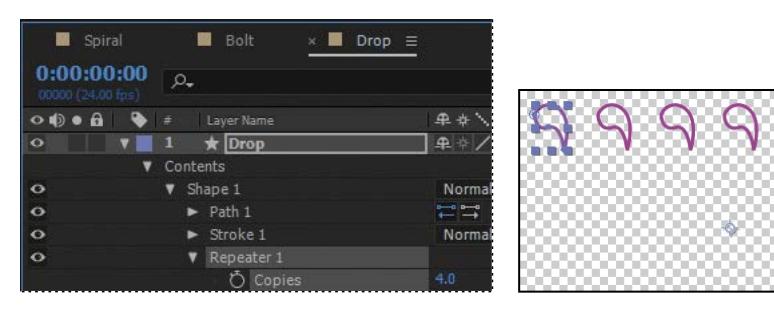

• Note: Choose Fit from the Magnification Ratio pop-up menu in the Composition window if you don't see the full shape. The Repeater creates three copies of the shape, for a total of four. You'll rotate the shapes and then reposition them to create a pinwheel.

- **5** Expand Transform: Repeater 1.
- 6 Change the Rotation to **90**°.

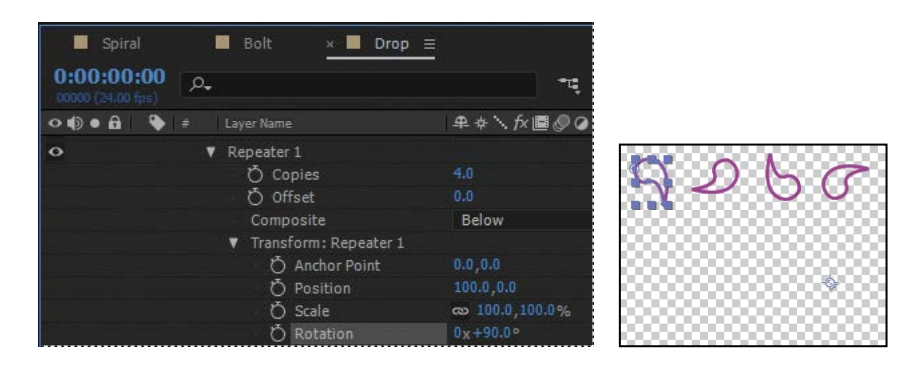

Because you applied the rotation to the Repeater rather than to the shape, each drop rotates around the layer's anchor point to a different degree. When you change the Transform properties for the Repeater, the change is multiplied by the number of copies created. In this case, the first shape retains the original value of 0, the second shape rotates 90 degrees, the third shape rotates 180 degrees, and the fourth shape rotates 270 degrees. The same concept applies to each of the Transform properties.

7 In the Transform: Repeater 1 properties, change the Position to 0, 0.

The shapes overlap because the anchor point is located in the center of each shape.

8 Change the Anchor Point value to 15, 45.

| Spiral                          | 🖬 Bolt 🛛 🗶 📕 Drop       | <u>=</u>  |
|---------------------------------|-------------------------|-----------|
| 0:00:00:00<br>00000 (24.00 fps) | <i>р</i> .              | -ų        |
| ••••                            |                         | ₽₦৲∱團⊘⊘   |
| 0                               | ▼ Repeater 1            |           |
|                                 | 🖒 Copies                | 4.0       |
|                                 | Ö Offset                | 0.0       |
|                                 | Composite               | Below     |
|                                 | ▼ Transform: Repeater 1 |           |
|                                 | 💍 Anchor Point          | 15.0,45.0 |
|                                 | Ö Position              | 0.0,0.0   |

The shapes align to form a pinwheel. Now you'll make the pinwheel rotate.

9 Make sure the current-time indicator is at the beginning of the time ruler. Then, expand the Transform: Shape 1 category, and click the stopwatch icon (ⓓ) next to the Rotation value to create an initial keyframe.

• Note: There are multiple Transform properties in the Timeline panel, applying to different path operators. Make sure you're selecting the appropriate Transform property for the object or layer you want to affect. In this case, you want to affect only the Repeater. **10** Press the End key or move the current-time indicator to the end of the time ruler, and change the Rotation value to **2x+0.0**°.

| Spiral     Bolt ×    |                |
|----------------------|----------------|
| 00239 (24.00 fps)    |                |
| 👁 🌒 🖷 🗣 # Layer Name |                |
| ▼ Transform: Shape 1 |                |
| Ö Anchor Point       | 15.0,45.0      |
| Ö Position           |                |
| Ö Scale              | ∞ 250.0,250.0% |
| Ö Skew               |                |
| Ö Skew Axis          |                |
| 🔹 🔹 🚺 Kotation       | 2x+0.0°        |

**11** Drag the current-time indicator across the time ruler to see the pinwheel rotate.

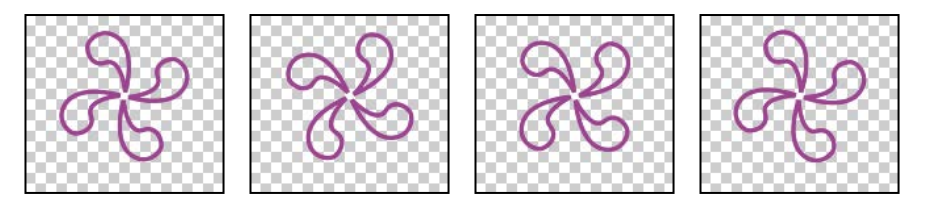

You used the Repeater path operation to duplicate an individual shape. Now you'll use it to copy all the contents of the layer, turning one pinwheel into eight.

- **12** In the Timeline panel, hide all the properties under Shape 1. Then select the Drop layer, and choose Repeater from the Add pop-up menu.
- **13** Expand the new Repeater 1 category, and change the number of copies to **4**.

Because you applied the Repeater to the entire layer, the full pinwheel was copied.

14 Expand the Transform: Repeater 1 category, and change the Position values to 450, 0.

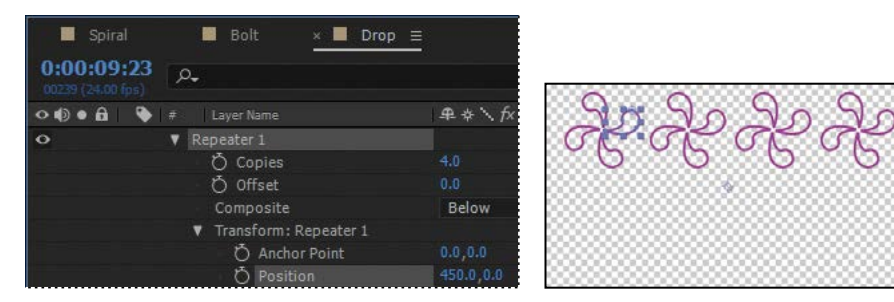

There are now four pinwheels across the top of the Composition window.

- **15** Select the Drop layer, and choose Repeater from the Add pop-up menu again to create the Repeater 2 category.
- **16** Expand the Repeater 2 category, and change the number of copies to **2**. Then expand the Transform: Repeater 2 category, and change the Position values to **0**, **575**.

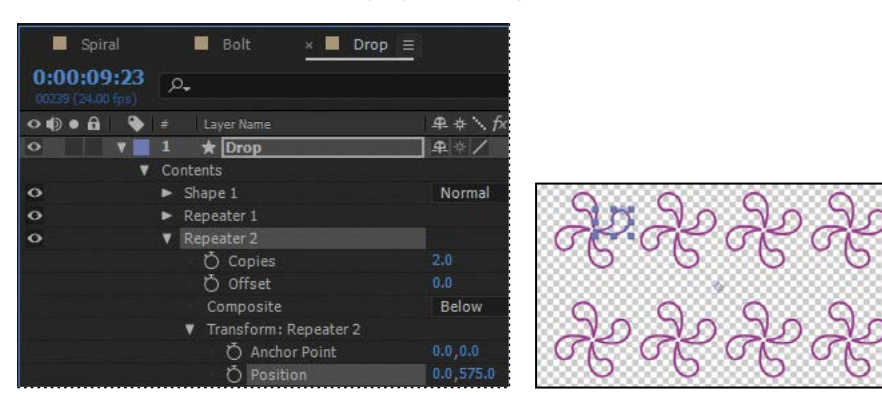

By applying another Repeater to the entire layer, you copied the full row of pinwheels.

- **17** Hide all the properties for the layer.
- 18 Click the Motion Blur switch for the layer, and then click the Enable Motion Blur button () at the top of the Timeline panel.
- **19** Press the spacebar to preview eight pinwheels rotating in unison; press the spacebar again to stop the preview. Then choose File > Save to save your work so far.

## Duplicating and modifying a composition

You'll use the Drop composition as a starting point for a similar composition that uses different fill and stroke options.

- 1 In the Project panel, select the Drop composition, and choose Edit > Duplicate to create a copy of the composition.
- **2** Double-click the Drop 2 composition in the Project panel to open it. Then, in the Timeline panel, expand the Drop layer, and then the Contents category.
- 3 Select Shape 1, and then choose Fill from the Add pop-up menu.
- 4 Expand Fill 1, click the Color box, and choose any fill color you like.
- 5 Expand Stroke 1, click the Color box, and choose the stroke color you like.
- **6** Move the current-time indicator across the time ruler to preview the rotating pinwheels.
- **7** Hide all the properties for the layer.
- 8 Choose File > Save to save your work so far.

## Positioning layers with snapping

You've created and manipulated shapes in a variety of ways. Now you'll create a checkerboard pattern. Positioning the layers will be easy with the snapping feature in After Effects.

## Creating a new composition

This checkerboard background includes multiple layers, so you'll create a new composition for it.

- 1 Press Ctrl+N (Windows) or Command+N (Mac OS) to create a new composition.
- 2 In the Composition Settings dialog box, name the composition Checkerboard, choose HDTV 1080 24 from the Preset menu, and type 10:00 for Duration. Then click OK.

After Effects opens the new Checkerboard composition in the Timeline and Composition panels. You'll start by adding two solid layers—the building blocks of the checkerboard background.

- 3 Choose Layer > New > Solid to create a solid layer.
- 4 In the Solid Settings dialog box, do the following, and then click OK:
  - Name the layer **Dark Red**.
  - Change both the Width and Height to **200** px.
  - Choose Square Pixels from the Pixel Aspect Ratio menu.
  - Select a dark red color. (We used R=145, G=0, B=0.)

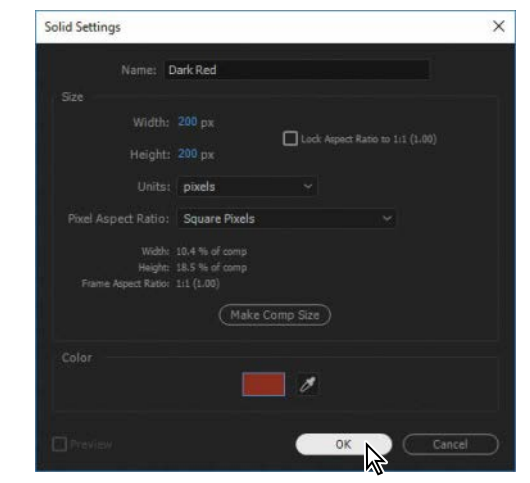

**5** With the Dark Red layer selected in the Timeline panel, press R to display the Rotation property for the layer. Then change the Rotation to **45** degrees.

| S      | piral |    | Bolt       | Drop      | Drop 2       | × 🔳 Ch     | eckerb | oard ≡     |     |
|--------|-------|----|------------|-----------|--------------|------------|--------|------------|-----|
| 0:00:0 | 00:00 | ρ. |            |           | ~:*⊚ ≇       | <b>e</b> Ø |        | al<br>apos | 015 |
| 000    | 8 🔖   |    |            | ₽ \$ \ fx | E O O Parent |            |        |            |     |
| •      | V III |    | Dark Red   | ₽ /       | 0            | None       |        |            |     |
|        |       | Č  | ) Rotation |           |              |            |        | I          |     |

**6** Select the Selection tool (►). Then, in the Composition panel, drag the layer up so that only the bottom half of the diamond appears in the composition.

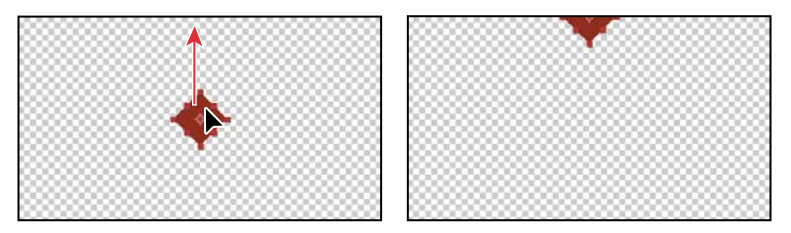

- 7 Press Ctrl+Y (Windows) or Command+Y (Mac OS) to create another solid layer.
- 8 In the Solid Settings dialog box, name the layer **Light Red**, and change the color to a light red (we used R=180, G=75, B=75). Then click OK.

The default width and height for the new solid layer match the settings you used previously, so the Light Red layer has the same dimensions as the Dark Red layer.

**9** With the Light Red layer selected in the Timeline panel, press R to display the Rotation property. Then change the Rotation to **45** degrees.

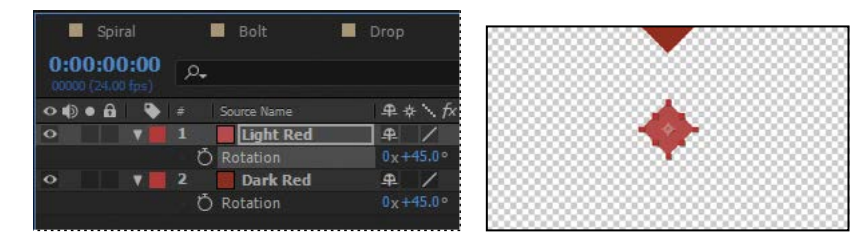

## **Snapping layers into position**

You've created two layers, but they have no relationship to each other in the composition. You'll use the Snapping option in After Effects to quickly align the layers. When the Snapping option is enabled, the layer feature that is closest to your pointer when you click becomes the snapping feature. As you drag the layer near other layers, features on other layers are highlighted, showing you where the snapping feature would snap if you released the mouse button.

Note: You can snap two shape layers together, but not two shapes within a single layer. Also, a layer must be visible to snap to it. 2D layers can snap to 2D layers, and 3D layers can snap to 3D layers. 1 Select Snapping in the options section of the Tools panel, if it's not already selected.

下 🖤 🔍 🖱 🖷 🕮 🔲 🔌 丁 🖌 🏝 🔶 🚧 📩 👘 🗔 🕹 🖉 Shapi

**2** Using the Selection tool, select the Light Red layer in the Composition panel.

When you select a layer in the Composition panel, After Effects displays the layer handles and anchor point. You can use any of these points as the snapping feature for a layer.

**3** Click near the corner handle on the left side of the Light Red layer, and drag it near the lower right edge of the Dark Red layer until it snaps into place, with the sides abutted. Be careful not to drag the corner itself, or you'll resize the layer.

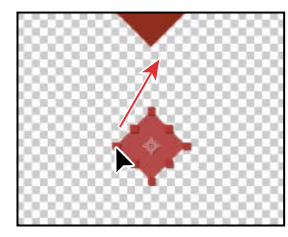

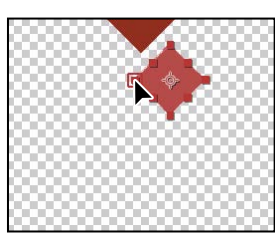

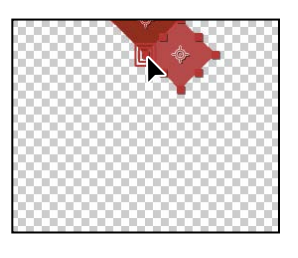

As you drag the layer, a box appears around the left corner handle you selected, indicating that it is the snapping feature.

- **4** In the Timeline panel, select both of the layers, and press R to hide the Rotation property for both layers.
- **5** With both layers still selected, choose Edit > Duplicate to copy them.
- 6 In the Composition panel, drag the two new layers down to the left, and then down to the right, so that the new Dark Red layer abuts the original Light Red layer. Remember that the snapping feature is determined by where you initially click when you begin to drag.

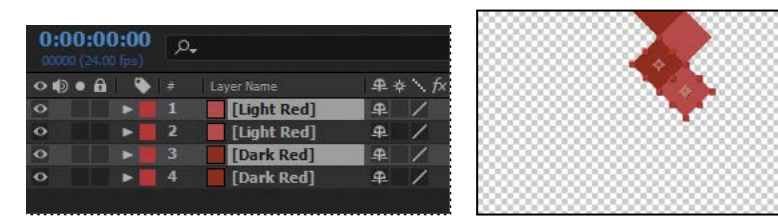

Tip: If the Snapping option isn't selected, you can temporarily enable it: Click a layer and start dragging, and then press Ctrl (Windows) or Command (Mac OS) as you drag the layer.

Tip: Instead of choosing Edit > Duplicate, you can press Ctrl+D (Windows) or Command+D (Mac OS) to duplicate layers.

- 7 Repeat steps 5–6 until you have a column of diamonds filling the screen.
- 8 Choose Edit > Select All to select the layers in the Timeline panel.
- 9 Press Ctrl+D (Windows) or Command+D (Mac OS) to duplicate the layers. Then move them to the left in the Composition panel until they snap into place.
- **10** Repeat step 9 until the Composition panel is full. Pull the duplicate layers to the left or right as necessary. Remember to click near an appropriate snapping feature as you begin dragging each time.

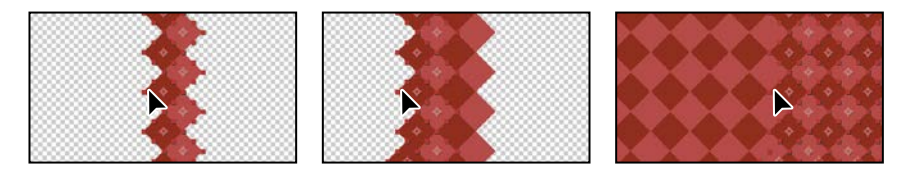

11 Choose File > Save to save your work.

## Adding compositions to a 3D project

You've created several compositions, all of which need to stay in position as the camera moves through the scene. You'll integrate the compositions using the 3D Camera Tracker effect, which lets you add 3D layers to a clip with the same movement and perspective changes as the original.

You'll work extensively with the 3D Camera Tracker effect in Lesson 12. For this project, we've set up the effect so that all you need to do is to position layers and parent them to a null object to attach them to the 3D scene. A null object is an invisible layer that has all the properties of a visible layer, so that it can be a parent to any layer in the composition. In this case, the null object tracks the camera movement.

1 In the Project panel, expand the tracking.aep folder, and then double-click the Tracking composition to open it. Choose Fit from the Magnification Ratio popup menu at the bottom of the Composition panel so that you can see the entire composition.

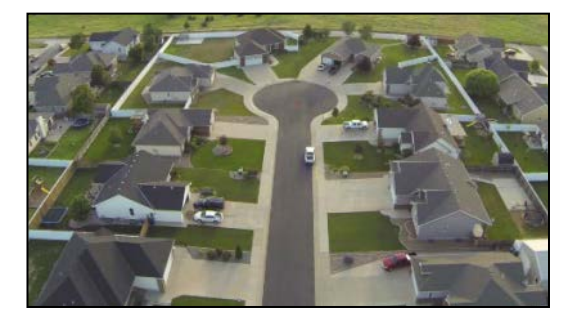

**Tip:** If you need to generate a checkerboard more quickly, use the Checkerboard effect. For more information, see After Effects Help. The Tracking composition includes the background video you'll use to place the shapes you've created.

2 Select the Spiral composition in the Timeline panel, and then select the 3D switch(<sup>(C)</sup>) for the Spiral layer.

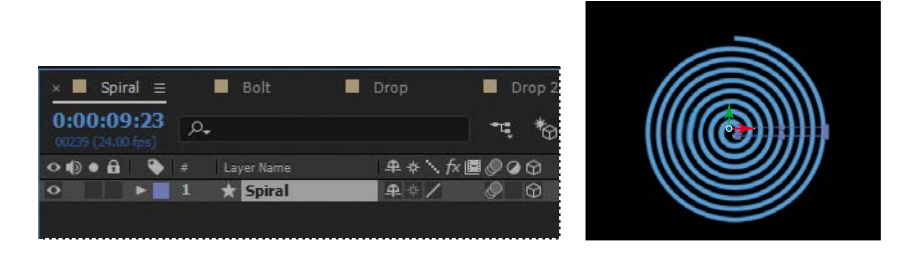

- **3** Select the Tracking composition in the Timeline panel again. Then drag the Spiral composition from the Project panel to the Timeline panel, placing it at the top of the layer stack.
- 4 Select the 3D switch for the Spiral layer, and then select the Collapse Transformations switch (\*\*) for the layer, too.

The Collapse Transformations switch ensures that transformations in a nested composition aren't flattened; instead, when the project is rendered, transformations in the nested composition will be performed at the same time transformations are performed for the containing composition.

5 In the Timeline panel, click the Parent pop-up menu for the Spiral layer, and choose 2. Track Null 1. This sets the Track Null 1 layer as the parent of the Spiral layer, which in turn becomes the child layer.

| 📕 Spi   |                       |     | 📕 Bolt 📃 Drop       |          | Dro   | p 2 |    |     | Checkerboard      | × 📕       | Tracking $\equiv$              |
|---------|-----------------------|-----|---------------------|----------|-------|-----|----|-----|-------------------|-----------|--------------------------------|
| 0:00:00 | <b>0:00</b><br>% fps) | ,О, |                     |          |       | •4  | *6 | 9 1 | <b>fi 🖪 🧔</b> 🖾   | a<br>teor | 01s                            |
| 0000    | •                     |     |                     | ₽.4      | EN fx |     | 0  |     |                   |           |                                |
| 0       | >                     | 1   | 😰 Spiral            | ¥        | £ -   |     | Ŷ  | O   | 2. Track Null 1 ~ |           | the state of the second second |
| 0       | •                     |     | Track Null 1        | .₽       | 1     | Ø   | Ø  |     | None 🗸            |           |                                |
| 0       | •                     | 3   | 🛤 3D Tracker Camera | <b>.</b> |       |     |    |     | None 🗸            |           |                                |
| •       |                       | 4   | Tracking.mp4        | <b>#</b> | /fx   |     |    |     | None 🗸            | 2         |                                |
|         |                       |     |                     |          |       |     |    |     |                   |           |                                |

- **6** With the Spiral layer selected, press P to reveal its Position property. Change the value to **0**, **0**, **0**. This moves the spiral to the same location as the Null object.
- **7** Move the current-time indicator to 5:00 so you can clearly see the Spiral layer's position in the image. Then press Shift+R to reveal the Rotation properties, and change the Orientation values to **0**, **0**, **0**.

The spiral is almost in the right place, but you want to position it perfectly in the cul-de-sac. You'll tweak its position.

8 Change the Position for the layer to -35, -225, 0.

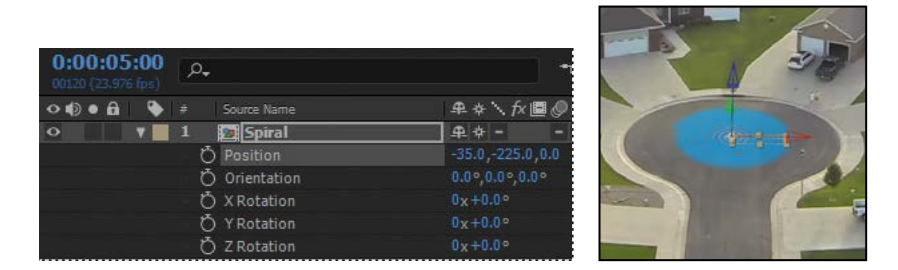

**9** Press the spacebar to preview the spiral rotating in the cul-de-sac. Press the spacebar again to stop the preview. Hide the Spiral layer's properties to keep the Timeline panel tidy.

You've placed the first composition. You'll repeat the process to place the others.

- **10** Drag the Bolt composition from the Project panel to the top of the Timeline panel, and select the 3D switch () for the Bolt layer.
- **11** Select 3. Track Null 1 from the Parent menu for the Bolt layer. Then press the P key, press Shift+R, and press Shift+S to reveal the Position, Rotation, and Scale properties for the layer.

Pressing the Shift key as you press keyboard shortcuts lets you view multiple layer properties at the same time.

12 Change the Position values to -650, -1200, 0. Change the Orientation to 0, 0, 345. Change the Scale to 85%. Finally, select the Motion Blur switch for the Bolt layer, and then hide the layer's properties.

| 0:00:00:00<br>00000 (23.976 fps) | ۵.            |                                 |      |
|----------------------------------|---------------|---------------------------------|------|
| •••••                            |               |                                 | A TI |
| • •                              | 1 Bolt        | 🛖 🖊 🖉 🎯 3. Track Null 1 🗸       | 1    |
|                                  | • 💍 Position  | -650.0,-1200.0,0.0              |      |
|                                  | Ö Scale       | లు 85.0,85.0,85.0%              | 125  |
|                                  | Ö Orientation | 0.0°,0.0°,345.0°                | V    |
|                                  | Ö X Rotation  | 0x+0.0°                         |      |
|                                  | Ö Y Rotation  | 0x+0.0°                         |      |
|                                  | Ö Z Rotation  | 0x+0.0°                         |      |
| •                                | 2 🙍 Spiral    | 🗣 🏶 🗕 🚽 🗇 🔍 3. Track Null 1 🗸 🎢 |      |

Next, you'll use the same process to integrate the Drop composition.

Note: You may need to adjust the Position, Orientation, and Scale values, depending on how you drew the lightning bolt.

- **13** Go to 2:00 so you can see the driveway where this composition will be placed. Drag the Drop composition from the Project panel to the top of the stack in the Timeline panel, and select the 3D switch for the layer.
- **14** Select 4. Track Null 1 from the Parent menu for the Drop layer. Then press P, Shift+R, and Shift+S to reveal the Position, Rotation, and Scale properties.
- **15** Change the Position values to **730**, **2275**, **0**; the Orientation values to **5**, **8**, **2**; and the Scale to **45%**. Then select the Motion Blur switch for the layer, and hide the layer's properties.

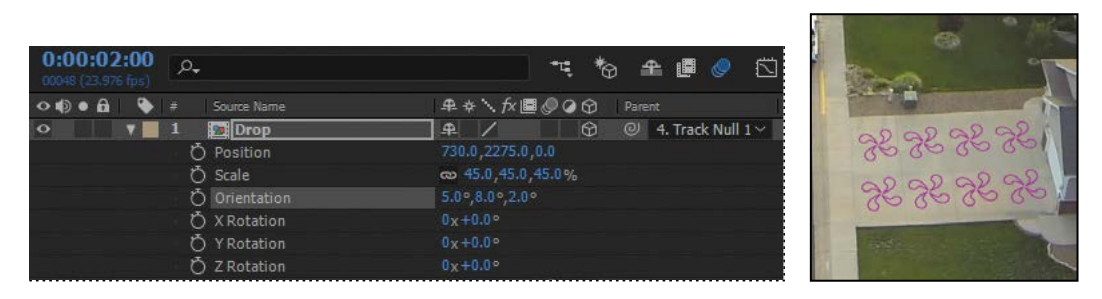

You'll place the Drop2 composition in the lower left driveway, visible as the camera begins to pan.

- 16 Go to the beginning of the time ruler. Drag the Drop2 composition from the Project panel to the top of the Timeline panel, select the 3D switch, and select 5. Track Null 1 from the Parent menu.
- 17 Press P, Shift+R, and Shift+S. Change the Position values to -1025, 3575, 0; the Orientation to 0, 352, 0; and the Scale to 35%. Select the Motion Blur switch for the layer, and hide the layer's properties.

| 0:00:00:00<br>00000 (23.976 fps) |               |                             |
|----------------------------------|---------------|-----------------------------|
| •••••                            |               | ₽ * \ fx 🗏 🖉 🖉 🏵 Parent     |
| • •                              | 1 Drop 2      | 🛖 🖊 🖉 😚 🥥 5. Track Null 1 🗸 |
|                                  | Ö Position    | -1025.0,3575.0,0.0          |
|                                  | Ö Scale       | a 35.0,35.0%                |
|                                  | Ö Orientation |                             |
|                                  | Ö X Rotation  |                             |
|                                  | Ö Y Rotation  |                             |
|                                  | Ö Z Rotation  |                             |

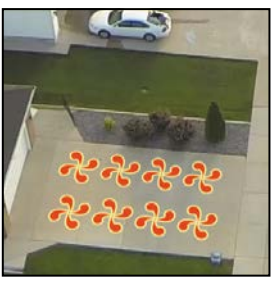

Finally, you'll add the Checkerboard composition. You'll need to scale it a little differently so that it fits into the driveway.

- 18 Go to 4:00 in the time ruler. Drag the Checkerboard composition from the Project panel to the top of the Timeline panel, select its 3D switch, and choose 6. Track Null 1 from the Parent menu.
- 19 Press P, Shift+R, and Shift+S. Change the Position values to -922, 814, 10 and the Orientation to 1, 355, 2. Then click the link icon for the Scale property to unlink the values, and change the values to 42%, 35%, 42%. Select the Motion Blur switch for the layer, and hide the layer's properties.

| 0:00:04:00<br>00096 (23.976 fps) | 🤫 🏷 单 🖪 🤗 🖾                 |                                                                                                    |
|----------------------------------|-----------------------------|----------------------------------------------------------------------------------------------------|
| 👁 🏟   🏶 🗰 Source Name            | - ♣ ♣ `\ fx 🗏 🖉 🖉 🚱 Parent  | and the second second s |
| • v 1 2 Checkerboard             | 🛖 🖊 🖉 😚 🥥 6. Track Null 1 🗸 |                                                                                                    |
| Ö Position                       | -922.0,814.0,10.0           |                                                                                                    |
| 💍 Scale                          | 42.0,35.0,42.0%             |                                                                                                    |
| Ö Orientation                    | 1.0°,355.0°,2.0°            | 100 - 100                                                                                                    |
| 💍 X Rotation                     | 0x+0.0°                     |                                                                                                    |
| Ö Y Rotation                     | 0x+0.0°                     |                                                                                                    |
| Ö Z Rotation                     | 0x+0.0°                     |                                                                                                    |

## Adding the finishing touches

The layers work pretty well with the underlying video, but they'll blend more convincingly if you change the blending modes. You'll also add the audio file.

- 1 Click the Toggle Switches/Modes button at the bottom of the Timeline panel.
- 2 Choose Multiply from the Mode menu for all the layers except the Checkerboard layer; choose Overlay for the Checkerboard layer. (You won't be able to change the mode for the Spiral layer, because Collapse Transformations is selected.)

| 0:00:04:00<br>00096 (23.976 fps) |   | ρ <b>.</b> |                     |          |  |  | -4   | *0 | ¥ | ₽  |         | s<br>S     | ):00s |
|----------------------------------|---|------------|---------------------|----------|--|--|------|----|---|----|---------|------------|-------|
| •••                              |   |            |                     | Mode     |  |  |      |    |   |    |         |            |       |
| •                                |   |            | Checkerboard        | Overlay  |  |  |      |    | 0 | 6. | Track I | Null 1 🗸 👘 |       |
| 0                                | - |            | Drop 2              | Multiply |  |  | None |    |   | 6. | Track I | Null 1 ~   |       |
| 0                                | - |            | 📴 Drop              | Multiply |  |  | None |    |   | 6. | Track I | Null 1 ~   | 0     |
| 0                                | • | 4          | 📴 Bolt              | Multiply |  |  | None |    |   | 6. | Track I | Null 1 ~   |       |
| •                                | - |            | 🙍 Spiral            |          |  |  | None |    |   | 6. | Track I | Null 1 ~   |       |
| 0                                | - |            | Track Null 1        | Multiply |  |  | None |    |   | No | ne      |            |       |
| 0                                | • |            | 🖬 3D Tracker Camera |          |  |  |      |    |   | No | ne      |            |       |
| 0                                |   |            | Tracking.mp4        | Multiply |  |  |      |    |   | No | one     | ~          |       |

- **3** Drag the Melody.aif clip from the Project panel to the bottom of the layer stack in the Timeline panel.
- **4** Press the spacebar to preview your creation! When you're done previewing the project, save your work.

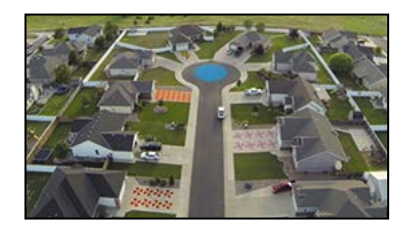

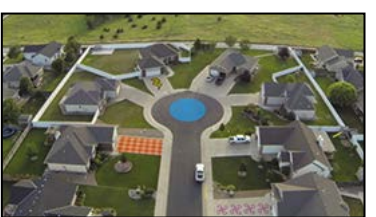

• Note: Sound may not play back in realtime the first time through the preview. After all the frames have been buffered, it should play more smoothly.

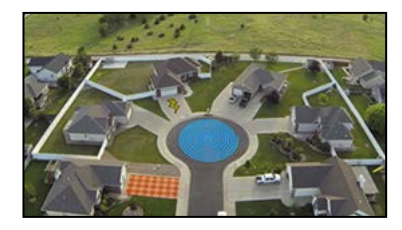

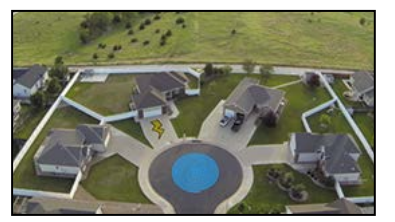

## Extra credit

#### Animating layers to match audio

Currently, the spiral shape turns in a slow circle. The movie will be more compelling if the size of the spiral is animated to match the beat of the music. You can scale the spiral in time with the amplitude of an audio file. First, you need to create keyframes from the audio information.

- 1 Select the Spiral composition in the Timeline panel. Drag the Beat.aif file from the Project panel into the Timeline panel, and place it beneath the Spiral layer.
- 2 Right-click or Control-click the Beat.aif layer, and choose Keyframe Assistant > Convert Audio To Keyframes.

After Effects adds the Audio Amplitude layer. The new layer is a null object layer, meaning it has no size or shape and won't appear in a final render. Null objects let you parent layers or drive effects.

3 Select the Audio Amplitude layer, and press E to display the effects properties for the layer.

Three categories of effects properties are available for the layer: Left Channel, Right Channel, and Both Channels. You'll work with the Both Channels category.

4 Expand the Both Channels category.

When you converted the audio to keyframes, After Effects created keyframes that specify the amplitude of the audio file in each frame of the layer. You'll sync the scale of the spiral to those values.

- 5 Select the Spiral layer, and press S to reveal the Scale property for the layer.
- 6 Alt-click (Windows) or Option-click (Mac OS) the Scale stopwatch to add an expression. The words *transform.scale* appear in the time ruler for the layer.
- 7 With the transform.scale expression selected in the time ruler, click the pick whip icon (()) on the Expression:Scale line, and drag it to the Slider property name in the Audio Amplitude layer.

When you release the mouse, the pick whip snaps, and the expression in the shape layer time ruler now reads *temp* = *thisComp.layer("Audio Amplitude").effect("Both Channels")("Slider"); [temp, temp, temp].* (You may need to click the expression to see the full thing.) This expression means that the Scale values for the shape layer will depend on the Slider values of the Audio Amplitude layer.

Note: You'll learn more about expressions in Lesson 6.

8 Choose Edit > Deselect All to deselect the layers. Then move the current-time indicator through the time ruler to see the spiral resize with the audio's amplitude.

The scale definitely changes, but sometimes the spiral disappears. You'll modify the expression so that the spiral remains visible.

- 9 In the time ruler, click the expression to make it active. Click an insertion point at the end of the first line, between the closing parentheses and the semicolon. Type **+90**, and then click an empty area of the Timeline panel to accept the change.
- **10** Preview the composition, and watch the spiral pulse to the beat of the audio file.
- 11 Return to the Tracking composition in the Timeline panel. Then press the spacebar, and watch the spiral pulse as the camera moves through the scene. Save your work.

## **Review questions**

- 1 What is a shape layer, and how do you create one?
- 2 How can you quickly create multiple copies of a shape?
- 3 How can you snap one layer to another?
- 4 What does the Twist path operation do?

## **Review answers**

- 1 A shape layer is simply a layer that contains a vector graphic called a shape. To create a shape layer, draw a shape directly in the Composition panel using any of the drawing tools or the Pen tool.
- **2** To quickly duplicate a shape multiple times, apply a Repeater operation to the shape layer. The Repeater path operation creates copies of all paths, strokes, and fills included in the layer.
- 3 To snap one layer to another in the Composition panel, select Snapping in the options section of the Tools panel. Then click next to the handle or point you want to use as a snapping feature, and drag the layer close to the point to which you want to align it. After Effects highlights the points to which it will align when you release the mouse button. Note that you cannot snap shape layers.
- **4** The Twist path operation rotates a path more sharply in the center than it does at the edges. Entering a positive value twists clockwise; entering a negative value twists counterclockwise.

# **INDEX**

#### SYMBOLS

3D axis 271 3D camera layers 279 3D cameras 279-280 adjusting depth of field 314 point of interest 280 3D Camera Tracker effect 296-316 3D features 266-293 **3D** layers creating in Cinema 4D Lite 284–292 Position properties 187 rotating 187 Rotation properties 271 3D Layer switch 271 3D lights 274-276 casting shadows with 278 point of interest 276 3D objects, positioning objects in Cinema 4D Lite 289 3D text 269-271 extruding in After Effects 281-283 extruding in Cinema 4D 286-287 3D textures 288

3D views 271-272

## Α

action-safe zones 24 Active Camera view 279 adding blur 260-261 transitions 241 vignettes 192, 262 Add mask mode 251 Add Or Remove Keyframe At Current Time button 209 adjustment layers 138, 260 Adobe After Effects CC application After Effects Help 36 compositions 12 installing 2 optimizing performance in 2 projects 12 workflow 11 workspace 10 Adobe After Effects CC Classroom in a Book (2017 release) lesson files 3 prerequisites 1 Adobe After Effects Help 36 Adobe Audition, editing audio files in 142

Adobe Bridge about 41 browsing animation presets in 68 importing files with 41 installing 2, 41 navigating folders in 41 opening 41 previewing images in 42 Preview panel 42 workspaces 42 Adobe Character Animator 213-214 Adobe Illustrator files, importing 45 Adobe Media Encoder 363-368 creating presets for 367 encoding presets in 364 Adobe Photoshop files importing 148 importing layer styles from 149 importing text from 74 lavered 147 Adobe Premiere Pro. using with After Effects 220 Adobe Stock 117 Adobe Typekit 62-86 alpha track mattes 158. See also track mattes ambient lights, adding 307 Analyze Forward button 328 anchor points, adjusting 119 animating facial expressions 213-214 in time with audio 112 layers 144, 147 lighting 150, 161

motion 154 on a path 126 opacity 79 precomposed layers 137 Puppet tool pins 212 scale 70 shadows 161 text 60-87, 74, 81, 232, 312 using parenting 72 using the Puppet tools 203 walking cycles 208 animation presets 25-26 applying 50, 78 applying from Adobe Bridge 68 browsing in Adobe Bridge 41, 68 Bullet Train 50 customizing 69 Dissolve - Vapor 52 **Evaporate 68** Fade Up Characters 76 Fade Up Words 25 Increase Tracking 78 text 67 animations about 22 copying to other elements 314 creating with Character Animator 213 - 214duplicating using pick whips 152 easing 71 linking through expressions 152 repeating 130 Warp Stabilizer VFX 322 animator properties in text animator groups 81 application window 10

audio adding tracks 140 editing files in Adobe Audition 142 file formats supported 141 using amplitude to animate layers 112 Audio/Video Switches in the Timeline panel 27 Audition. *See* Adobe Audition Auto Contrast effect 19–20 Auto Levels effect 253

## В

background, replacing 249-253 background strokes, creating with the Roto Brush tool 222–223 base frames adding for the Roto Brush tool 225 creating with the Roto Brush tool 220 - 221beveling text in Cinema 4D Lite 287 Bezier curves breaking direction handles for 183 in a motion path 128 using to create masks 182 Bezier masks, creating 184 bicubic scaling 321 bilinear sampling 321 blending modes about 191 applying 191 for masks 181, 250 blur, adding 260-261 Bridge. See Adobe Bridge brightness, changing in the user interface 35 broadcast, preparing a movie for 370 Browse Presets command 68 Bullet Train animation preset 50

## С

cached frames, using Rotobrush tool 224 cameras, adding to a 3D scene 279-280 Camera Settings 315 Casts Shadows property 278 CC Light Sweep effect 21–22 CC Particle Systems II effect 336 properties 338 CC Toner 259-260 Channel Blur effect 28–29 Character Animator 213-214 Character panel 25, 47, 65, 270 checkerboard, generating 106 child layers 72about 73 Cinema 4D Lite 283-290 creating a new layer in After Effects 284 positioning objects in 289 Cineware effect 284, 290-291 Renderer menu in 291 Clone tool 263 cloning an object 263 codecs 359 Collapse Transformations switch 107 color adjusting color balance 243 keying 218 mapping 259-260

color correction 238, 253 about 240 previewing accurately 242 Color Emboss effect 49 color grading 240, 259-260 Color Range effect 257 Composition Navigator bar 23 Composition panel about 15 splitting into multiple views 272 typing in 65 compositions about 15 adding footage items to 16 creating 15, 43, 61 defined 12 fitting layers to 44 importing 13 nesting 16 rendering 54, 316 retiming 168 Composition Settings dialog box 43, 61 compression 359 Convert Audio To Keyframes 112 Convert To Editable Text command 24, 75 Convert Vertex tool 182-183 copying animation to other elements 314 layers 125 Corner Pin effect 162 Create Text And Camera command 301 creating Cinema 4D layers 284 compositions 15, 61

shape layers 88, 326 text 46 Creative Cloud Libraries 117 current-time indicator 27 customizing brightness of the user interface 35 workspaces 33 custom shapes, drawing 97–98 Custom View 1, in 3D views 273

## D

default preferences 2 restoring in Windows 11 Deform pins 204-205 dependencies, finding missing 14 depth of field, adjusting 314 deselecting layers 18 Directional Blur effect 135 direction handles, breaking 183 Dissolve - Vapor animation preset 52 distortions, rolling shutter 298 docking panels 10 drawing circles 342 custom shapes 97 ellipses 193 rectangles 92 shapes 92 drift, in motion tracking 329 Drop Shadow effect 48 drop zone 10

duplicating animations 130 animations using pick whips 152 objects in a scene 263 videos 132 duration 91 about 26

changing 196

## Ε

Easy Ease adding 71 adjusting 173 in the Graph Editor 349 editing masks 180 Premiere Pro clips in After Effects 220 segmentation boundaries 224 text 25,75 Effect Controls panel 20 about 48 hiding properties in 21 effects about 18 applying 48 applying to solid-color layers 133 Auto Contrast 19-20 Auto Levels 253 CC Light Sweep 21–22 CC Particle Systems II 336-350 Channel Blur 28-29 Color Emboss 49 Color Range 257-258 controlling 48 Corner Pin 162 **Directional Blur** 135 Dissolve - Vapor animation preset 52-53

Drop Shadow 48 Fade Up Words 26 finding 19 Fractal Noise 135 Gaussian Blur 261, 341 Glow 233 Hue/Saturation 231 Lens Flare 164, 344 missing 14 motion blur 86 Ramp 343 Refine Hard Matte 228 Refine Soft Matte 228 Timewarp 346 Wave Warp 139 Effects & Presets panel 19, 26 Ellipse tool 193, 342 using to create a mask 194 encoding presets in Adobe Media Encoder 364 end bracket, setting for the work area 69 Evaporate animation preset 68 exporting movies with Adobe Media Encoder 363 expressions 112, 152, 264 extruding text in After Effects 282–283 in Cinema 4D Lite 286-287

#### F

face tracking 235 Fade Up Characters animation preset 76 Fade Up Words effect 26 feathering masks 189 fills, gradient 93 filtering fonts in Typekit 63 finding missing footage, fonts, or effects 14 Fit To Comp command 44 Fit To Comp Width command 66 fonts finding missing 14 selecting 65 footage about 13 finding missing 14 importing 12, 14, 60, 146 importing using Adobe Bridge 41 tracking 299 foreground strokes, creating with the Roto Brush tool 221-222 Fractal Noise effect 135 freezing Roto Brush tool results 229

## G

Gaussian Blur effect 261, 341 Glow effect 233 gradient fills 93 Graph Editor about 170 in the Timeline panel 27 using to remap time 171, 349 grids displaying and hiding 47, 66 hiding Cinema 4D grids in After Effect 291 snapping to 66 ground planes, creating with 3D Camera Tracker effect 300

#### Η

HDR (high dynamic range) footage 345 hiding properties 21 Home key 25 Horizontal Type tool 25, 46, 78 Hue/Saturation effect 231

## I

importing

files from Adobe Bridge 42
footage 12, 14, 41, 60, 146
multiple files 13
Photoshop files 13, 74, 148
text 74–75

Increase Tracking animation preset 78
Increment And Save command 232–233
Info panel 92
In point 27
installing After Effects 2
interpolation between keyframes 28

## J

JavaScript in expressions 152

## Κ

keyframes about 29 adding 125 adding to current time 209 creating from audio amplitude 112 keying 218 with Color Range effect 257 with Keylight 1.2 effect 249

Keylight 1.2 effect 250–252

## L

layer features, used when snapping 104 lavers about 15, 17 adjustment 138 animating 144, 147 animating to match audio 112 child 72, 73, 121 converting to 3D layers 274 copying 125 creating Cinema 4D 284 deselecting 18 expanding in the Timeline panel 19 fitting to compositions 44 importing in Photoshop files 147 light, 3D 274-276 locking 202 making visible in the Timeline panel 30 naming in Photoshop 148 naming text layers 47 nesting 51 null 310 parenting 72, 73, 121 precomposing 51, 122, 158, 260 rearranging in the Timeline panel 18 renaming 75 scaling 202 shape 88, 92 snapping 103 solid 103, 134 soloing 151 text 62

transforming properties 18 trimming 139 viewing multiple properties 211 layer styles 149 Layer switches in the Timeline panel 27 learning resources for Adobe After Effects CC 5 Lens Flare effect 164, 344 lesson files, downloading 3 Levels (Individual Controls) effect 243 Libraries panel 117 lighting, simulating changes in 150 lightning bolt, drawing 97-98 lights adding to a 3D scene 274-276 ambient 307 point 306 Light Settings dialog box 275 linking animations through expressions 152 locking layers 202

#### Μ

Magnification Ratio pop-up menu 92, 106 Mask Expansion setting 251 Mask Feather tool 189 mask modes 250–251 masks about 178 creating Bezier 182, 184 creating with the Pen tool 179 curved 182 drawing with shape tools 194 editing 180

feathering 189 inverting 180 modes for 181 modifying with the Convert Vertex tool 182 properties, displaying 180 replacing content of 185 segments 178 tips for creating 195 tracking 249 vertices 178 working with 176 mask tracker 249-250, 255-256 Material Options properties 271, 278 mattes about 218 adjusting with the Refine Edge tool 228 screen 252 track 159 traveling 159 viewing against black 223 viewing with red overlay 223 Maxon Cinema 4D Lite 283-290 meshes adjusting the Triangle value 206 used with Puppet tools 204 missing fonts, effects, or footage 14 mobile devices, preparing compositions for 362 mocha for After Effects 335 modes, mask 181 motion animating 154 stabilization 320 motion blur, adding 86, 160

motion paths, customizing 126 Motion Source 328 Motion Target 328 motion tracking 254–255, 258–259 analyzing and applying 328, 334 managing drift when 329 multipoint 331 single-point 325 Move tool in Cinema 4D Lite 289

#### Ν

navigating folders in Adobe Bridge 41 nesting compositions 16 layers 51 NTSC D1 preset 43 null objects 310

## 0

opacity animating 79 modifying 53 Opacity property, displaying 29 optimizing performance in After Effects 2, 32 Out point 27 output modules in the Render Queue panel 55 outputting projects 352 overlap, defining areas of 206 Overlap pins about 204 customizing 207 overscan, accounting for 24 Ρ

Pan Behind tool 120 panels docking and arranging 10 maximizing 12 menus 27 panning with touch gestures 186 Paragraph panel 66 paragraph text 62 parallel corner-pinning 331 parenting 72, 121 about 73 object to null layer 311 text in Cinema 4D Lite 286 particle systems, creating 336–350 Pen tool 179 performance, optimizing 2, 32 perspective corner-pinning 331 Photoshop. See Adobe Photoshop files pick whip 311 using to duplicate animation 152 pixel aspect ratio 370 point light, creating 306 point of interest for a 3D light 276 for a camera layer 280 point text 65 Position property displaying in the Timeline panel 19 for a 3D layer 187 Pre-compose dialog box 51, 123

precomposed layers, animating 137 precomposing layers 51, 52, 122, 158, 260 preferences location of files 3 restoring defaults 2 restoring defaults in Windows 11 Premiere Pro. See Adobe Premiere Pro presets browsing in Adobe Bridge 68 creating for Adobe Media Encoder 367 finding 19 previewing compositions 30 images in Adobe Bridge 42 limiting to a range of frames 68 manual 51 Preview panel in Adobe Bridge 42 in After Effects 30 Project panel 14 projects about 12 saving 15 properties displaying multiple 125 hiding 21 Puppet Overlap tool about 204 using 206 Puppet Pin tool 204 Puppet Sketch tool 212 Puppet Starch tool about 204 using 207

Puppet tools 198 about 204 customizing Overlap pins 207 preparing artwork for use with 203 recording animation with 212 settings for Starch pins 207 using the mesh 204

## Q

QuickTime required version 2

#### R

Ramp effect 343 Rectangle tool 92, 194 red overlay in matte preview 223 Reduce Chatter value 228 Refine Edge tool 228–229 Refine Hard Matte effect 228 Refine Soft Matte effect 228 reflections, adding to video 188 remap-time marker in the Source Time ruler 169 Renderer options in the Cineware effect 291 rendering 316 compositions 54 for mobile devices 362 movies 352 templates 355 test movies 360 using compression in 359 using the Render Queue panel 234, 361 with Adobe Media Encoder 363-368

Render Oueue panel 54, 168, 234, 355-362 adding compositions to 54 output modules 55 Render Settings options 55 render-settings templates 355 Repeater path operation 99–102 replacing content using a mask 185 resizing layers 202 resources for using After Effects 36 restoring default preferences 2, 11 retiming compositions 168 playback 346 rolling shutter distortions, repairing 298 Rotate tool in Cinema 4D Lite 290 rotating 3D layers 187 Roto Brush & Refine Edge effect 227 Roto Brush tool 216-237 creating background strokes with 222-223 creating foreground strokes with 221-222 freezing results 229 refining a segmentation boundary 224

rotoscoping 218

### S

SA Color Finesse 3 effect 245–262 safe zones 24 sample text, using in Typekit 63 sampling algorithms 321 saving projects 15

Scale tool in Cinema 4D Lite 289 scaling layers 202 screen matte 252 segmentation boundary about 220 creating 220-223 refining 224 segments in a mask 178 selectors in text animator groups 81 Select View Layout pop-up menu 272 self-animating shapes 98 separating background from foreground 218-237 Sequence Layers option 241 shadow catcher 306 shadows adding to a 3D scene 278 creating with the 3D Camera Tracker effect 305 shape layers about 88, 90 adding 92 applying gradient fills to 93 creating 88-113, 326 shapes creating a spiral 92–96 custom 97-98 drawing 96, 97 duplicating 99-102 self-animating 98 twisting 94 shortening layers 196 Shutter Angle 161

Shutter Phase 161 snapping about 104 features 105 layers 103-107 temporarily enabling 105 Snap to Grid command 66 solid layers creating 103, 134 using to create particle systems 337 soloing layers 151 sorting fonts in Typekit 63 Source Time ruler in time remapping 169 span, extending for Roto Brush tool 224 Specular Intensity 278 Specular Shininess 278 spiral, creating in After Effects 92–96 splitting the Composition panel into multiple views 272 squash and stretch animation 208 stabilizing motion 320 stacked panels 10 Starch pins about 204 adding 207 settings 207 Stock images in Libraries panel 117 Subdivision Surface icon in Cinema 4D Lite 286 Subtract mask mode 251 synchronizing audio with animation 112 Sync Selected Fonts 64

```
Т
```

templates for rendering 355

#### text

animating 60-87, 74, 76, 81, 232, 312 animating tracking in 77 animation presets for 25-26, 67 beveling in Cinema 4D Lite 287 centering 270 converting to editable 75 creating 46 creating 3D 269-271 editing 25, 75 entering in the Composition panel 65 extruding in After Effects 282-283 extruding in Cinema 4D Lite 286 formatting 65, 232 formatting in Cinema 4D Lite 285 imported from Photoshop 74 layers 62 naming layers 47 point 65 positioning 66 text animator groups 80 Text tool in Cinema 4D Lite 285 texture in 3D objects 288 time current-time field 27 current-time indicator 27 duration 26 measuring 209 specifying in the Duration box 91 timecode 26 time graph 27 time-lapse simulation, creating 168

Timeline panel about 27 expanding layers in 19 renaming layers in 75 viewing multiple layer properties in 211 Time Remap keyframes 171 Time Remapping 168 Time-Reverse Keyframes command 70 time ruler 27 Timewarp effect 346 title-safe zones 24 **Toggle Alpha Boundary button 223** Toggle Alpha button 223 Toggle Alpha Overlay button 223 Toggle Transparency Grid button 230 tools Clone Stamp 263 Mask Feather 189 Pan Behind 120 Puppet 204 Tools panel 24 touch gestures 186 Track Camera command 299 Tracker panel 250, 254 tracking animating for text 77 faces 235 masks 255-256 motion 258-259 using mocha for After Effects 335 tracking motion multipoint 331 single-point 325 using the 3D Camera Tracker 299

tracking presets 78 track mattes 158-159 Track Motion 254 track points 254 3D Camera Tracker 299 moving and resizing 330 positioning 327, 333 Track Selected Masks Backward button 250 Transform properties 19 transitions, adding 241 transparency 53 traveling mattes 159 Triangle value for Puppet tools 206 trimming layers 139 the work area 196 twisting shapes 94 Twist path operation 94-96 type, editing 25 Typekit. See Adobe Typekit

#### U

undocking panels 10 User Interface Colors 35 user interface, introduction to 10

## V

vertices converting 182 in a mask 178 video file, duplicating in a timeline 132 Video switch 30, 52 views, 3D 271 vignettes, adding 192, 262

### W

walking cycle, animating 208 Warp Stabilizer VFX 320–325 settings 323 Wave Warp effect 139 Wiggle Paths operation 98 work area brackets 27, 69 introduction to 10 trimming in the Timeline panel 196 workflow 11 workspaces customizing 10, 33 in Adobe Bridge 42 predefined 33

## Х

x axis in the 3D axis 271

## Υ

y axis in the 3D axis 271

## Ζ

z axis 269 in the 3D axis 271 zooming with touch gestures 186